## Locating CROWNWeb Facility Identifiers

The following identifiers must be reported by the NRAA HIE for each facility submitting CROWNWeb data:

- CROWN Facility ID 10-digit unique identifier assigned to each facility in CROWNWeb
- CCN (CMS Certification Number) 6-digit Medicare Provider Number
- CROWN Facility Name A facility's legal name and DBA name as shown in CROWNWeb

## Locating CROWN Facility ID

To locate your facility's CROWN Facility ID:

- 1. Log into CROWNWeb using your QIMS login ID and password.
- 2. Click on Facilities.

|                     | Quality            | Net              |                    | J |
|---------------------|--------------------|------------------|--------------------|---|
| <u>H</u> ome        | <u>F</u> acilities | <u>P</u> atients | P <u>e</u> rsonnel | R |
| Home                |                    |                  |                    |   |
| Same and the second | and Butternam      |                  | ma.d.ahuthir       | J |

- 3. On the Search Facilities page, enter specific search criteria and click **Search**.
  - It is recommended to search by facility CCN to narrow search results.

| % Facility CCN  |                                                | % Fa          | cility NPI | CROWN Fac ID |                                                               |
|-----------------|------------------------------------------------|---------------|------------|--------------|---------------------------------------------------------------|
| % Facility Name |                                                |               |            | Program Type | No Preference                                                 |
| % City          | Des Moines                                     |               |            |              |                                                               |
| State           | Idaho<br>Illinois<br>Indiana<br>Iowa<br>Kansas | ^ %<br>■<br>▼ | Zip Code   | Network      | Network 1<br>Network 2<br>Network 3<br>Network 4<br>Network 5 |

4. The CROWN Facility ID displays in the first column of the Facility Search Results page.

|              | Qual                                                    |                  | Net             |                                         |                    |         |                        |                   | -               |
|--------------|---------------------------------------------------------|------------------|-----------------|-----------------------------------------|--------------------|---------|------------------------|-------------------|-----------------|
| <u>H</u> ome | <u>F</u> aciliti                                        | es               | <u>Patients</u> | P <u>e</u> rsonnel                      | <u>R</u> eports    | My R    | eports                 | <u>C</u> linical  | Form <u>2</u> 2 |
| Search F     | Search Facilities Add New Facility Saved Facilities (3) |                  |                 |                                         |                    |         |                        |                   |                 |
| Show Help    | Search Fa                                               | cilities<br>Resu | > Facility Sear | rch Results<br>cords Found              | I                  |         |                        |                   | 3               |
|              | CROWN Fac     Facility       ID     CCN                 |                  | <u>NPI</u>      | Authorized<br>Submitting<br>Organizatio | <u>Batch</u><br>on | DBA Nai | <u>ne</u>              | City              |                 |
| -            | 1200                                                    | 1003             | 16              |                                         |                    |         | Anna an An<br>Frank an | anna<br>anna      | Des<br>Moiner   |
| Summer,      | 1200                                                    |                  | 16              | hanna .                                 |                    | -       |                        | . And and and and | Des             |

## Locating CCN

- 1. Log into CROWNWeb using your QIMS login ID and password.
- 2. Click on Facilities.
- 3. On the Search Facilities page, enter specific search criteria and click Search.
- 4. On the Facility Search Results page, locate the appropriate facility from the list. The CCN displays in the second column.
  - In the event there are multiple 'like' entries returned in the facility search results, click on the CROWN Fac ID to view facility specific details.

## Locating Facility Name (Legal and DBA)

- 1. Log into CROWNWeb using your QIMS login ID and password.
- 2. Click on Facilities.
- 3. On the Search Facilities page, enter specific search criteria and click **Search**.
  - It is recommended to search by facility CCN to narrow search results.
- 4. On the Facility Search Results page, locate the appropriate facility from the list. Click on the CROWN Fac ID to view facility specific details.
- 5. The Facility Legal Name and Facility DBA Name display on the Facility Details page.

|                                    | Qual                                                                        | ity<br>Web | Net                      |                        |                 |            |            |  |  |
|------------------------------------|-----------------------------------------------------------------------------|------------|--------------------------|------------------------|-----------------|------------|------------|--|--|
| Home                               | <u>F</u> aciliti                                                            | es         | <u>Patients</u>          | P <u>e</u> rsonnel     | <u>R</u> eports | My Reports | <u>C</u> ! |  |  |
| Search Facilities Add New Facility |                                                                             |            | Saved Fac                | ilities (3)            |                 |            |            |  |  |
| Edit Fac                           | Edit Facility View Personnel                                                |            |                          |                        | Preferences     | <b>5</b> 2 | - 5        |  |  |
| Tielp                              | Facility Demographics ( 1999)<br>Facility Legal Name:<br>Facility DBA Name: |            |                          |                        |                 |            |            |  |  |
|                                    |                                                                             | Netw       | Facility (<br>Facility C | CCN:<br>ode:           |                 |            |            |  |  |
|                                    |                                                                             |            | Phone Num                | ber:                   |                 |            | (          |  |  |
|                                    |                                                                             |            | Facility E-I<br>Netw     | <b>ork:</b> Network 12 | 2               |            |            |  |  |
| m.A.                               | Physica                                                                     | al-Add     | Iress                    |                        | and the second  |            |            |  |  |